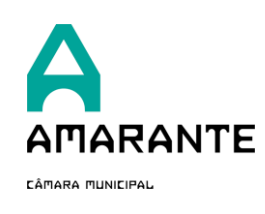

### 1. Introdução

Se não utilizar a Chave Móvel Digital, poderá optar pelo método de registo convencional (e-mail/NIF), no entanto a validação da identidade deverá ser efetuada:

a. Validação eletrónica de verificação de documentos

Neste método a adesão é efetuada através do registo do formulário de adesão e a validação da identidade é efetuada através da submissão dos respetivos comprovativos:

- Para Pessoa Individual:
  - Cópia de Cartão de Cidadão ou Bilhete de Identidade
  - o Comprovativo de Morada
- Para Pessoa Coletiva:
  - Cartão de Cidadão ou Bilhete de Identidade do requerente do registo
  - Certidão comercial permanente ou certidão da conservatória do registo comercial
  - o Comprovativo de morada da pessoa coletiva
- **b.** Validação presencial

Se opta por não submeter os documentos de identificação (acima indicados) a validação da identidade é efetuada presencialmente. Para o efeito, deverá deslocarse ao Balcão Único do Município de Amarante e apresentar os documentos acima indicados.

- **2.** Para o(a) ajudar no procedimento, elaboramos este manual ilustrativo.
  - a. Aceda a <a href="https://servicosonline.cm-amarante.pt/">https://servicosonline.cm-amarante.pt/</a>

| Com vista a facilitar o "interface" entre a autarqu<br>possibilitam ao munícipe evitar deslocações à C                                 | ia e o munícipe, disponibilizamos um conjunto de serviços e informações, qu<br>Imara Municipal para a entrega do seu processo.                                                             |
|----------------------------------------------------------------------------------------------------|----------------------------------------------------------------------------------------------------|
| A autenticação permite-lhe aceder a operações<br>serviços do Município e ainda submeter requeri                                        | ais como a consulta de informação relativa a todos os pedidos requeridos n<br>nentos por via eletrônica.                                                                                   |
| Formulários                                                                                                    |                                                                                                    |
| Nesta área irá encontrar um conjunto de formulários de várias<br>Consultar toda a informação necessâria para submissão                 | ireas onde poderá:                                                                                                    |
| Preencher para fazer a submissão OnLine                                                                                                |                                                                                                    |
|                                                                                                    |                                                                                                    |
|                                                                                                    |                                                                                                    |
| Já está Registado?                                                                                                    | Se ainda não tem registo                                                                                                    |
| Se já tem registo, faça login e consulte informações sobre procedi<br>tenha a decorrer na instituição ou que já tenham decorrido no pa | nentos que Clique aquillo ca o registo de forma fácil el onsulte depois informações so<br>sado. Seus proce -<br>O registra que de ser realizado que registra á Cheve Movel Dicitado na sua |
|                                                                                                    | comodida                                                                                                    |

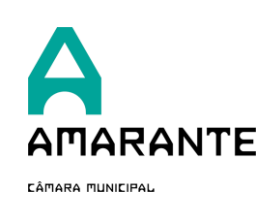

# SERVIÇOS ONLINE

## **b.** Selecione a opção pretendida:

"Pessoa Singular" ou "Outro tipo de Entidade" e preencha todos os campos em conformidade.

| Sou uma Pessoa Singular                                                                                                    | O Sou outro tipo de Entidade                                                                                                    |  |
|----------------------------------------------------------------------------------------------------|----------------------------------------------------------------------------------------------------|--|
| <b>C</b> ** autenticação.gov                                                                                                    |                                                                                                    |  |
| <ul> <li>Irá aderir aos Serviços Online!</li> <li>Ao aderir, poderá aceder a um conjunto de operações, nomeadamente consultar informação relativa a processos individuais ou submeter</li> <li>formulários aos serviços por via eletrónica. A validação do respetivo registo pode ser efetuada através da submissão dos comprovativos de identificação e morada. Se optar pela não apresentação desses comprovativos, deverá deslocar-se ao Balcão Único da Câmara Municipal de Amarante para validar o respetivo registo.</li> </ul> |                                                                                                    |  |
| Nome Completo                                                                                                    | *Email                                                                                                    |  |
|                                                                                                    |                                                                                                    |  |
| *Palavra-Passe                                                                                                    | As Palavras-Passe deverão conter todas as seguintes classes de<br>carateres:<br>• Letras minúsculas<br>• Letras maiúsculas<br>• Números |  |
|                                                                                                    | <ul> <li>carateres 'especiais' (p.ex.: @#\$%^&amp;*()_+ ~= etc.)</li> <li>Conter pelo menos 8 carateres alfanuméricos</li> </ul>        |  |
| Foto<br>Choose File No file chosen                                                                                                    | Data de Nascimento                                                                                                    |  |
| Nacionalidade                                                                                                    |                                                                                                    |  |
| Portuguesa                                                                                                    |                                                                                                    |  |
| Tipo de Documento de Identificação                                                                                                    | Número de Documento de Identificação                                                                                                    |  |
| BI/CC 👻                                                                                                    |                                                                                                    |  |

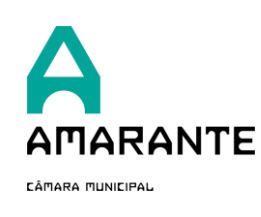

07-01-2023

**c. NOTA:** Se optar pela submissão dos documentos de identificação acima mencionados no ponto 1. a), deverá compilar os ficheiros num documento .zip e submeter no campo "Documento Comprovativo".

| Data de validade do Documento de Identificação | Documento Comprovativo                |
|------------------------------------------------|---------------------------------------|
|                                                |                                       |
| Número de Identificação Fiscal                 |                                       |
|                                                |                                       |
| *Morada                                        |                                       |
|                                                |                                       |
|                                                | Å                                     |
| Código Postal                                  | *Localidade                           |
|                                                |                                       |
| Telefone                                       | _Telemóvel                            |
|                                                |                                       |
| Distrito                                       | Concelho                              |
| ~                                              | · · · · · · · · · · · · · · · · · · · |
| Freguesia                                      | C <sub>2</sub>                        |
| · · · · · · · · · · · · · · · · · · ·          |                                       |

d. Depois de preencher todos os campos solicitados deverá clicar em

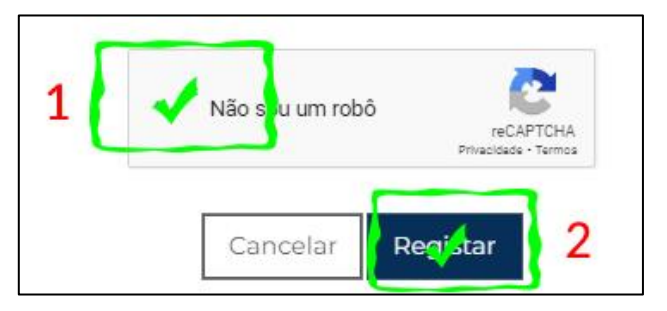

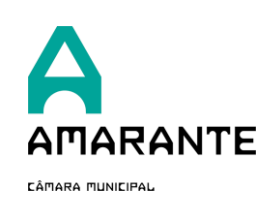

#### 3. Validação do registo

Tal como referido no ponto 1, depois de efetuar o seu registo, será necessário validar a respetiva identidade.

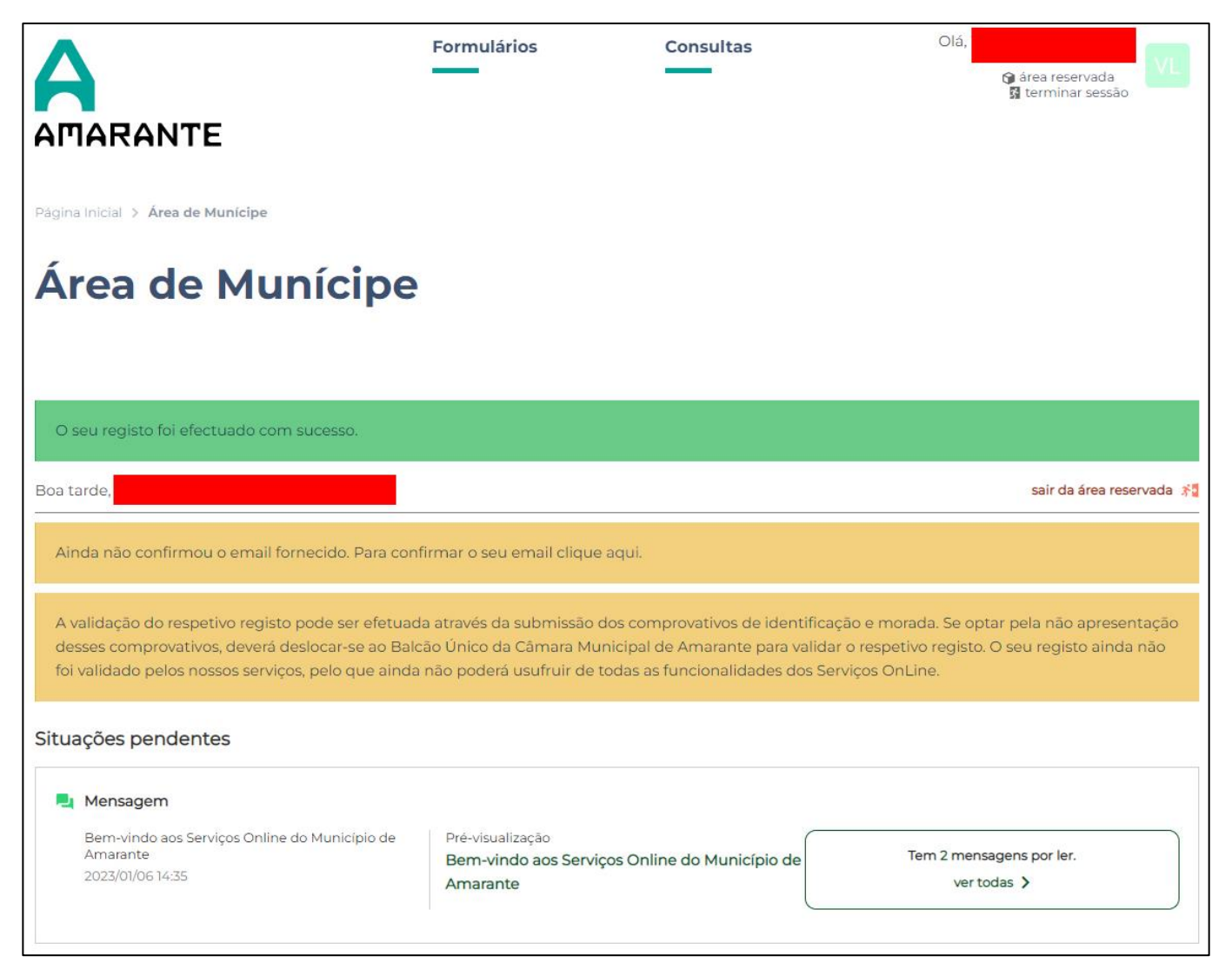

- a. Se optou pela submissão dos documentos no formulário de adesão, aguarde pela validação do seu registo. Os serviços do Município de Amarante efetuam essa validação.
- **b.** Se optou pela não submissão dos documentos, deverá deslocar-se ao Balcão Único do Município de Amarante e apresentar os documentos necessários.

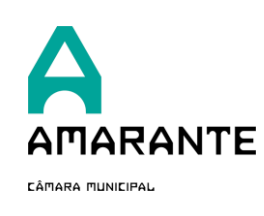

#### 4. Conclusão do Registo

Neste momento o registo está efetuado, no entanto, para poder submeter formulários será necessário validar o seu e-mail.

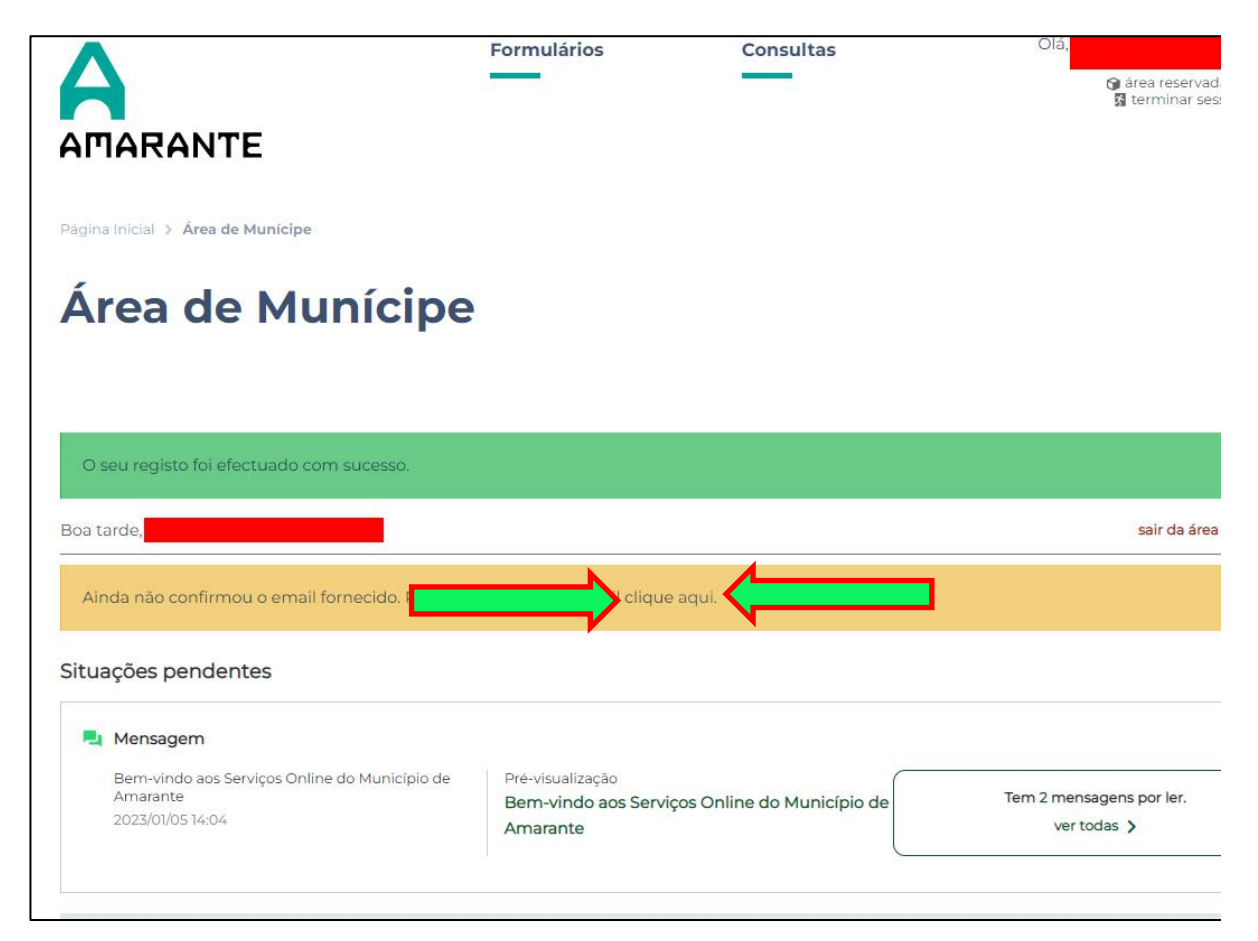

**a.** Depois de clicar no link acima indicado receberá uma mensagem no seu e-mail e deverá seguir as instruções da mesma (verifique a pasta de SPAM).

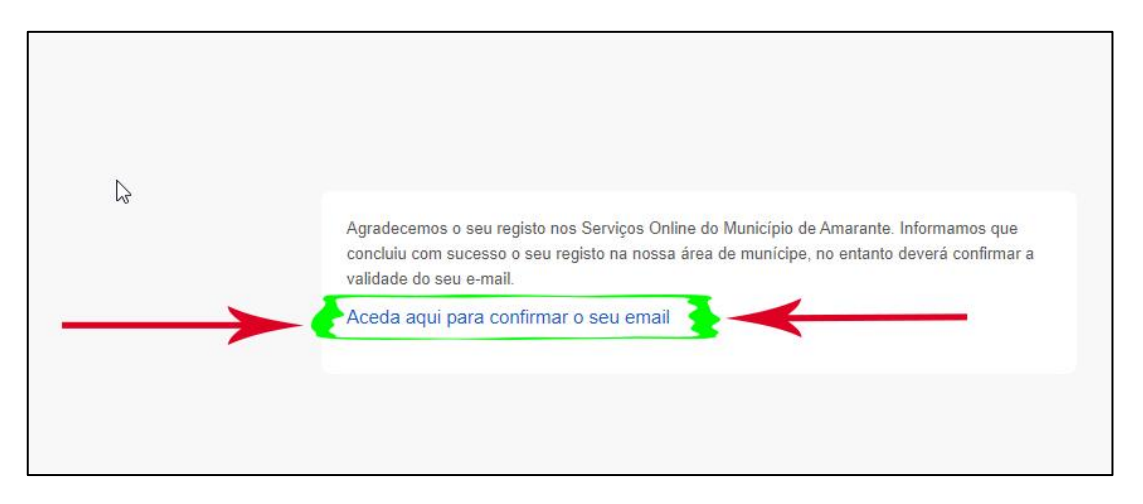

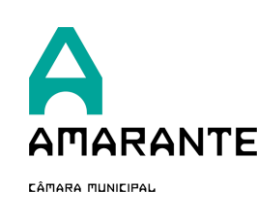

#### 5. Registo concluído

Se visualizar a seguinte mensagem, significa que o seu registo foi concluído com sucesso.

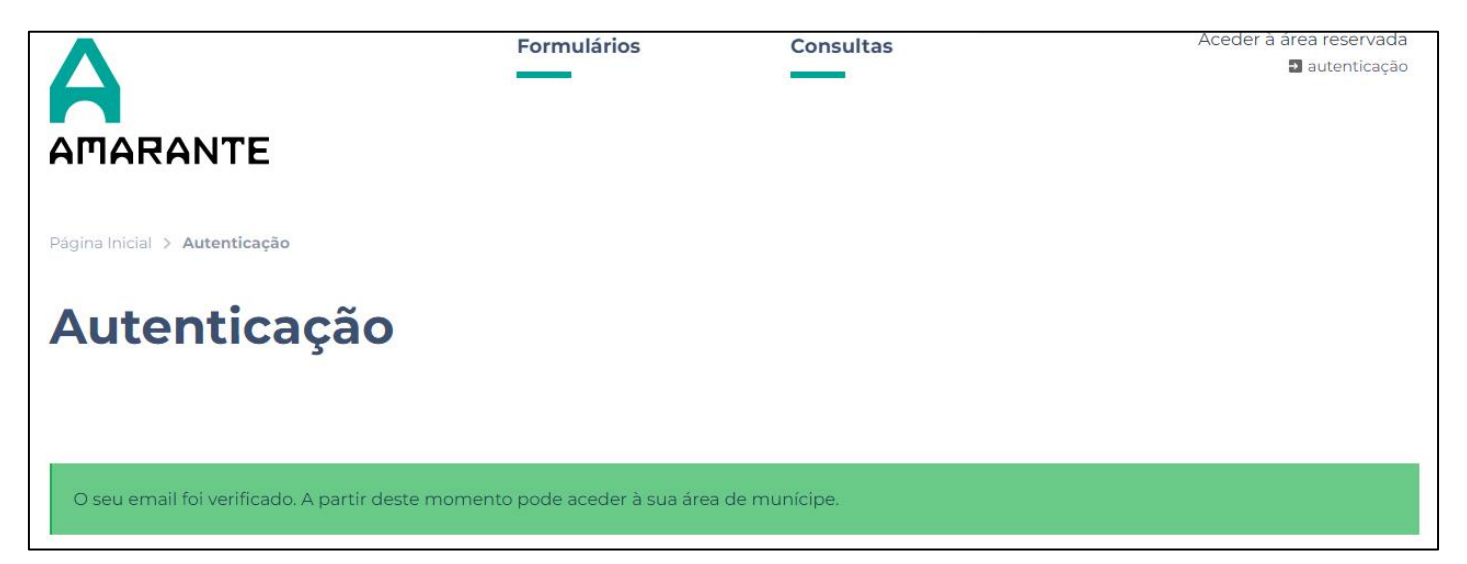